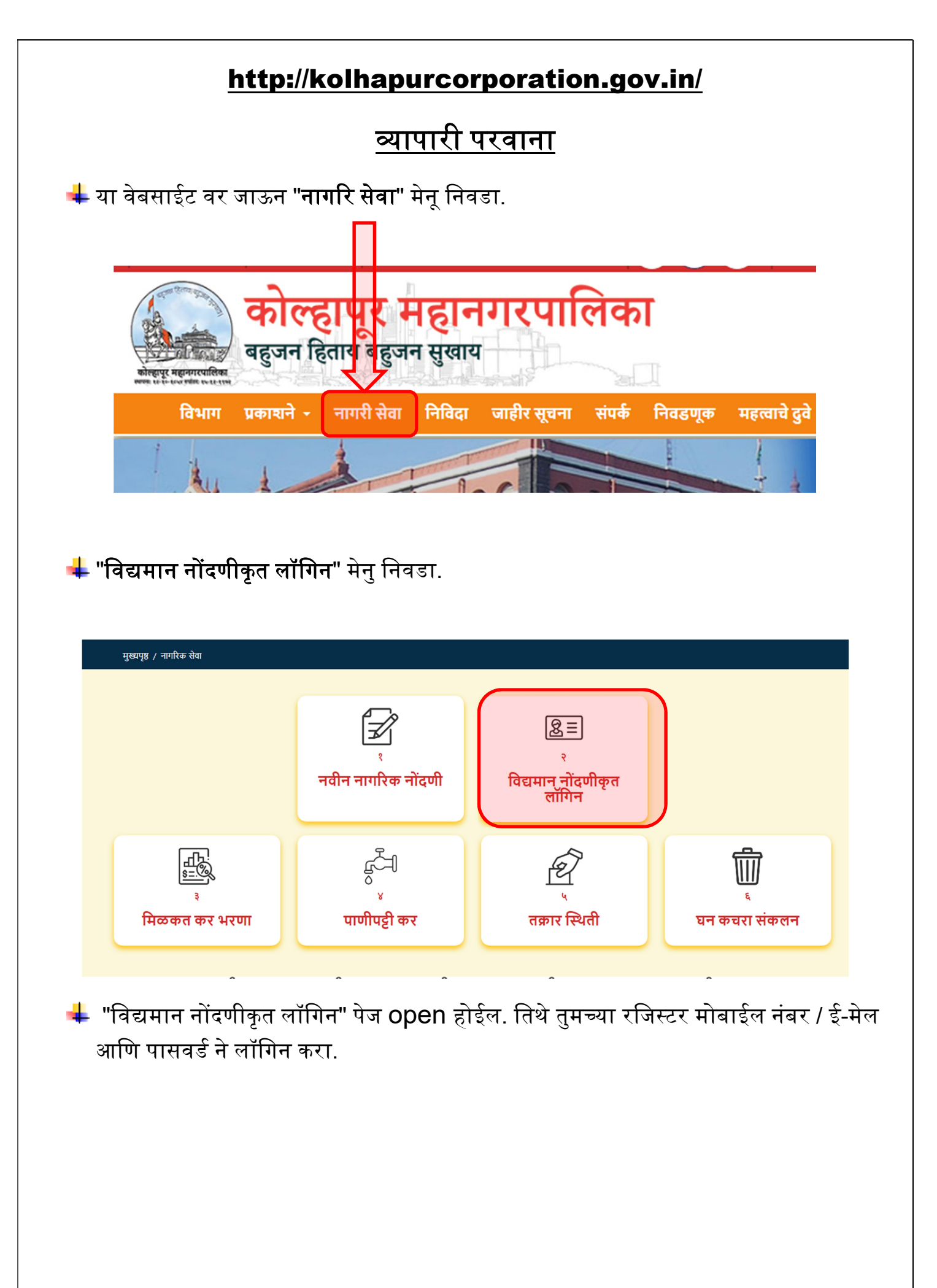

| मोबाईल क्रमांक/ईमेल आयडी *<br> मोबाईल क्रमांक/ईमेल आयडी<br>पासवर्ड *<br>पासवर्ड |   |
|---------------------------------------------------------------------------------|---|
| मोबाईल क्रमांक/ईमेल आयडी<br>पासवर्ड *<br>पासवर्ड                                |   |
| पासवर्ड *<br>पासवर्ड                                                            |   |
| पासवर्ड                                                                         |   |
|                                                                                 | ۲ |
| Captcha *                                                                       |   |
| Captch Text                                                                     |   |
| 530238       २         विद्यमान नोंदणीकृत लॉगिन                                 |   |
| 🖨 नागरिक सेवा पृष्ठ                                                             |   |
| तुमचा पासवर्ड विसरलात?                                                          |   |

## **∔** "व्यापारी परवाना" निवडा.

| स्वागत - Test User           |                                      |                     | बाहेर पड                  |
|------------------------------|--------------------------------------|---------------------|---------------------------|
| <b>क्रि</b><br>अग्निशमन सेवा | <b>िं</b><br>विवाह नोंदणी प्रमाणपत्र | ि<br>तक्रारी नोंदणी | विकिने<br>हॉस्पिटल नोंदणी |
|                              |                                      |                     |                           |

4 License या मेनूवर click केल्यास विविध सेवांची यादी दिसेल. नवीन व्यापारी परवाना सेवे साठी Trade License या मेनू वर click करा.

| KOLHAPUR MUNICIPAL CORPORATION                                                                                                    | Local Time: 🛱 11/8/2022 😲 1:14:08 PM 🛛 English ✔ Good Afternoon Sayali 🌘                                                                                                    |
|----------------------------------------------------------------------------------------------------|----------------------------------------------------------------------------------------------------|
| Inbox Fire Bri                                                                                                    | gade • Drainage Service • License • Certificate • Health • Water Tax •                                                                                                    |
| <ul> <li>Trade License</li> <li>Licence Name Transfer In Relation</li> <li>License Business Name Change</li> <li>Licence Partner Name Add Delete</li> <li>Show 10 <ul> <li>Licence Partner Name Add Delete</li> <li>Show 10 <ul> <li>Licence Partner Name Add Delete</li> </ul> </li> <li>Mara e Add Partner Name Add Delete</li> </ul></li></ul>                      | enewal Trade Licence<br>icense Name transfer of a third party<br>icence Trade Name Change                                                                                                    |
| अनिवार्य कागदपत्रे                                                                                                    | इतर कागदपत्रे                                                                                                    |
| <ul> <li>चालू वर्षोतील मिळकत कर भरल्याची पावती</li> <li>मिळकत पत्र /७/१२/उतारा</li> <li>९ अर्टींचे हमीपत्र (वरील लिंक मधील पीडीएफ, १००<br/>रुपये च्या स्टॅम्प पेपरवर ९ अटी छापून, नोटरीकृत करा<br/>आणि नंतर अपलोड करा.)</li> <li>व्यवसाय ठिकाणच्या संपूर्ण इमारतीचे फोटो-२</li> <li>व्यवसायाचे ठिकाण नकाशा</li> <li>गुमास्ता (Shop Act)</li> <li>आधार कार्ड</li> </ul> | <ul> <li>मुळ मालकाने ज्याला प्रॉपटी भाड्याने दिली आहे त्यान<br/>व्यवसाय सुरु करण्याबाबत मालकाचे समंतीपत्र,<br/>भाडेकरार पत्र</li> <li>भोगवटापत्र(बाधंकाम पूर्णत्वाचा दाखला)</li> <li>मंडिकल व्यवसाय असलेले फार्मेसी सर्टिफिकेट व प्रतिज्ञ<br/>पत्र</li> <li>भोगवटा पत्र</li> <li>जूनी इमारत असलेस १९८७/८८ असेसमेंट</li> </ul> |

➡ त्यानंतर वॉर्ड निवडा. व सोबत आवश्यक कागदपत्रे जोडल्या नंतर Save and Proceed बटणावर क्लिक करा

|                                                                                                    | RATION                              |                                                                                                    | Local Time:                                    | 🗎 11/8/2022 🕕 1:23:08 PM Engl                                                                                                    | ish 💙 Good Afternoon Si | ayali       |
|----------------------------------------------------------------------------------------------------|-------------------------------------|----------------------------------------------------------------------------------------------------|------------------------------------------------|----------------------------------------------------------------------------------------------------|-------------------------|-------------|
|                                                                                                    |                                     | Inbox Fire I                                                                                                    | Brigade - Drainage S                           | Service – License – Certifi                                                                                                    | cate • Health •         | Water Tax 👻 |
|                                                                                                    |                                     | Trade License                                                                                                    |                                                |                                                                                                    |                         |             |
|                                                                                                    |                                     | Business Area Ward *                                                                                                    |                                                |                                                                                                    |                         |             |
|                                                                                                    |                                     | Select                                                                                                    | ÷                                              |                                                                                                    |                         |             |
|                                                                                                    |                                     |                                                                                                    |                                                |                                                                                                    |                         |             |
|                                                                                                    |                                     |                                                                                                    |                                                |                                                                                                    |                         |             |
| ote : All Documents are mandatory,Please upload all do                                                                                                    | cuments in only (j                  | jpg.jpg.png.pdf) format, can upload multiple image                                                                                                    | (Max size : 2MB).All Docur                     | nents should be self attested.                                                                                                    |                         |             |
| ote : All Documents are mandatory, Please upload all do<br>eceipt of paid property tax for the current year *                                                                                                    | cuments in only (j                  | <b>jpg.jpeg.png.pdf) format, can upload multiple image</b><br>Business license application *                                                                 | (Max size : 2MB).All Docur                     | ments should be self attested.<br>Income letter / 7/12 / Excerpt *                                                                            |                         |             |
| ote : All Documents are mandatory, Please upload all do<br>eceipt of paid property tax for the current year *                                                                                                    | <b>cuments in only (j</b><br>Browse | jpg.jpeg.png.pdf) format, can upload multiple image<br>Business license application *<br>No File Chosen                                                      | (Max size : 2MB).All Docur<br>Browse           | nents should be self attested.<br>Income letter / 7/12 / Excerpt *<br>No File Chosen                                                          |                         | Browse      |
| lote : All Documents are mandatory, Please upload all do<br>leceipt of paid property tax for the current year *<br>No File Chosen                                                                                                    | Browse                              | jpg,jpg,png,pdf) format, can upload multiple image<br>Business license application *<br>No File Chosen                                                       | (Max size : 2MB).All Docur<br>Browse           | nents should be self attested.<br>Income letter / 7/12 / Excerpt *<br>No File Chosen                                                          | s olaro. 3 <sup>4</sup> | Browse      |
| lote : All Documents are mandatory,Please upload all do<br>leceipt of paid property tax for the current year *<br>No File Chosen<br>etter of consent / lease letter from the landlord to whon<br>as been leased by the child owner to start the business                     | Browse                              | jpg.jpeg.png.pdf) format, can upload multiple image<br>Business license application *<br>No File Chosen<br>9 conditions guarantee letter *                   | (Max size : 2MB).All Docur<br>Browse           | nents should be self attested.<br>Income letter / 7/12 / Excerpt *<br>No File Chosen<br>Photo of entire building of busines                   | s place-2 *             | Browse      |
| tote : All Documents are mandatory,Please upload all do<br>leceipt of paid property tax for the current year *<br>No File Chosen<br>etter of consent / lease letter from the landlord to whon<br>las been leased by the child owner to start the business<br>No File Chosen  | Browse<br>Browse<br>Browse          | jpg.jpgg.png.pdf) format, can upload multiple image<br>Business license application *<br>No File Chosen<br>9 conditions guarantee letter *<br>No File Chosen | (Max size : 2MB).All Docur<br>Browse<br>Browse | nents should be self attested.<br>Income letter / 7/12 / Excerpt *<br>No File Chosen<br>Photo of entire building of busines<br>No File Chosen | s place-2 *             | Browse      |
| Note : All Documents are mandatory,Please upload all do<br>Receipt of paid property tax for the current year *<br>No File Chosen<br>Letter of consent / lease letter from the landlord to whon<br>has been leased by the child owner to start the business<br>No File Chosen | Browse<br>Browse<br>*<br>Browse     | jpg.jpeg.png.pdf) format, can upload multiple image<br>Business license application *<br>No File Chosen<br>9 conditions guarantee letter *<br>No File Chosen | (Max size : 2MB).All Docur<br>Browse<br>Browse | nents should be self attested.<br>Income letter / 7/12 / Excerpt *<br>No File Chosen<br>Photo of entire building of busines<br>No File Chosen | s place-2 *             | Browse      |

# 🖶 त्यानंतर फॉर्म दिसेल. सदर फॉर्मवरील सर्व आवश्यक तसेच योग्य माहिती भरा नंतर Save and Proceed बटनवर क्लिक करा

|                                             | L.                                      | ocal Time: 🛗 11/8/2022 🕔 3:07:47 PM 🛛 English 🛩 Good Afternoon Sayali  |
|---------------------------------------------|-----------------------------------------|------------------------------------------------------------------------|
|                                             | Inbox Fire Brigade + I                  | Drainage Service * License * Certificate * Health * Water Tax *        |
|                                             | Trade License                           |                                                                        |
| Applicant Name *                            | Applicant Address *                     | Age *                                                                  |
| Applicant Name                              | Applicant Address                       | Age                                                                    |
| Gender*                                     | Mobile No *                             | Email Id                                                               |
| Select ¢                                    | Mobile No                               | Email Id                                                               |
| Select Trade (आपला व्यवसाय ट्रेड निवडावा) * | Sub Trade Type *                        | Shop Name *                                                            |
| Select ¢                                    | Select                                  | Shop Name                                                              |
| Shop Address *                              | Godown                                  | Business Address/Storage place                                         |
| Shop Address                                | Godown                                  | Business Address/Storage place                                         |
| Liveliness / Other                          | Name of the goods to be stored at once? | Storage of other goods which require license excluding the main goods. |
| Liveliness / Other                          | Name of the goods to be stored at once? | Storage of other goods which require license excluding t               |

|                          | Inbox                                                                        | Fire Brigade 🝷        | Drainage Service 👻            | License 👻         | Certificate 🝷 | Health <del>-</del> W |
|--------------------------|------------------------------------------------------------------------------|-----------------------|-------------------------------|-------------------|---------------|-----------------------|
| Total Payable Amount     |                                                                              |                       |                               |                   |               |                       |
|                          | Title Head                                                                   |                       | Tot                           | al Payable Am     | iount         |                       |
| Fire Fee                 |                                                                              |                       |                               |                   |               |                       |
| License Fee              |                                                                              |                       |                               |                   |               | 15                    |
| License Verification Fee |                                                                              |                       |                               |                   |               | 10                    |
| License Deposite Fee     |                                                                              |                       |                               |                   |               |                       |
| Total                    |                                                                              |                       |                               |                   |               | 160                   |
|                          | I accept that the attached documents and information provided is correlation | ect and no correction | ns will be allowed after fina | al form submissio | n *           |                       |

- ♣ आपण भरलेली माहिती योग्य असल्याची खात्री करा. माहिती योग्य असल्यास Confirm बटन वर click करा. आपल्या inbox मध्ये नोंदणी झालेल्या विविध अर्जांची यादी आपल्याला दिसेल.
- ♣ सदर अर्ज परवाना विभागाचे वाँर्ड निहाय संबधित क्लर्क यांच्या मान्यतेला आपला अर्ज जाईल , त्यांच्या मान्यतेने नंतर आपला अर्ज परवाना अधिक्षक व त्यापुढील मान्यते साठी मा. उपायुक्त यांच्या कडे जाईल व सदर अर्ज अंतिम मान्यता होईल व परवाना फी भरणे साठी आपणास SMS द्वारे कळवण्यात येईल, व आपण सदर फी भरणा साठी परत महानगरपालिका संकेतस्थळास लॉगीन करावे.
- 🖶 आपल्या inbox मध्ये आपल्या अर्जा समोर Pay बटन दिसेल. सदर बटन वर click करून Online Payment सेवेद्वारे आपली फी भरणा करा.

|             | KOLHAPUR M | UNICIPAL | CORPORAT | 101 |
|-------------|------------|----------|----------|-----|
| 700 2500 27 |            |          |          |     |

Local Time: 🗃 11/8/2022 🕔 2:43:38 PM 🛛 English 🛩 Good Afternoon Sayali 🌘

|                         |                            |                                                                                                    |                        |                      |           |                    |            |             | Water Tax |
|-------------------------|----------------------------|----------------------------------------------------------------------------------------------------|------------------------|----------------------|-----------|--------------------|------------|-------------|-----------|
|                         |                            |                                                                                                    | Ir                     | ъ                    |           |                    |            |             |           |
| ow 10 ♦ entries Search: |                            |                                                                                                    |                        |                      |           |                    |            |             |           |
| Sr. No. 1↓              | Application Token No. $11$ | Service Name $\  \downarrow$                                                                                               | Transaction<br>Date î↓ | Current<br>Status î↓ | Remark î↓ | Payment<br>Link î↓ | Receipt ↑↓ | Certificate | ţ         |
| 1                       | TL11000008222300484        | Trade License                                                                                                    | 11-08-2022             | APPROVED             |           | Pay                |            |             |           |
| 2                       | DD1000008222300857         | प्रदर्शन, सांस्कृतीक<br>कार्यक्रम,सेमीनार,<br>सिनेमा शुटींग,सभा,<br>हेलीपॅड व सर्कस व<br>गैरेकरीता (fire fig<br>hter rent) | 05-08-2022             | In Process           |           |                    |            |             |           |
| 3                       | HP1000008222300853         | हॉस्पिटल परवाना                                                                                                    | 04-08-2022             | APPROVED             |           |                    | Receipt    | Certificate |           |

# 4 Pay with billdesk वर क्लिक करून online payment बाबत प्रक्रिया पूर्ण करा

|                                              |                                          |                        | 2022-05-01       |                  |                      | No            |              |                         |
|----------------------------------------------|------------------------------------------|------------------------|------------------|------------------|----------------------|---------------|--------------|-------------------------|
| Completion Certific                          | ate (Doubled charged if no (             | Completion)            |                  |                  |                      |               |              |                         |
|                                              |                                          |                        |                  |                  |                      |               |              |                         |
| Yes                                          |                                          |                        |                  |                  |                      |               |              |                         |
| Yes                                          |                                          |                        |                  |                  |                      |               |              |                         |
| <sup>Yes</sup><br>otal Payab                 | le Amount                                |                        |                  |                  |                      |               |              |                         |
| <sup>Yes</sup><br>otal Payab<br>Bill Date    | le Amount<br>Financial Year              | License Fee            | License Late Fee | Verification Fee | Fire Fee             | Fire Late Fee | Deposite Fee | Total Amount            |
| Yes<br>Dtal Payab<br>Bill Date<br>11-08-2022 | le Amount<br>Financial Year<br>2022-2023 | License Fee<br>1500.00 | License Late Fee | Verification Fee | <b>Fire Fee</b> 0.00 | Fire Late Fee | Deposite Fee | Total Amount<br>1600.00 |

4 आपले Online Payment यशस्वी भरणा झालेनंतर त्याबाबत आपल्यास Online receipt प्राप्त होईल.

|                                                           |                              |                                                                                                    |              | Inbox Fire                     | Brigade - Drainage Servi | ice - License - Certif                           | icate • Health • Water |
|-----------------------------------------------------------|------------------------------|----------------------------------------------------------------------------------------------------|--------------|--------------------------------|--------------------------|--------------------------------------------------|------------------------|
| () and                                                    | and the second second        |                                                                                                    | Kolhapu      | r Municipal C                  | orporation               |                                                  |                        |
| कोलहापूर                                                  | महानगरपालिका<br>महानगरपालिका |                                                                                                    | τ            | ारवाना विभाग पा                | वती                      |                                                  |                        |
| ग्राहकाचे नाव<br>पत्ता<br>फ्लॅट नं.<br>पैसे भरणाऱ्याचे ना | व                            | : Anil Rajendra Desai<br>: Utreshwar peth, kolł<br>: Utreshwar peth, kolł<br>: Anil Rajendra Desai | apur<br>apur | पावती :<br>पावती र<br>प्रभाग र | ह.<br>गरीख<br>गेड        | : TL1100002420210017<br>: 11-08-2022<br>: Ward A | 5                      |
|                                                           |                              | गाउँचा चेत्र फी                                                                                    | तपासणी फी    | अग्निशमन फी                    | अग्निशमन लेट फी          | इतर फी / डिपॉझिट                                 | एकुण जमा रक्कम         |
| आर्थिक वर्ष                                               | परवाना फी                    | परवना लट फा                                                                                        |              |                                |                          |                                                  |                        |
| आर्थिक वर्ष<br>2022-2023                                  | <b>परवाना फी</b><br>1500.00  | 0.00                                                                                               | 100.00       | 0.00                           | 0.00                     | 0.00                                             | 1600.00                |

**4** Payment झाल्या वर अर्ज अधिकाऱ्याकडे मान्यतेसाठी जाईल. आपले अर्जास मान्यता मिळालेनंतर आपले inbox मध्ये आपले अर्जासमोर certificate बटन दिसेल

|                                                                                          |                                                                                                    |                                                                                                    | Inbo                                                                                                    | x Fire Brigade <del>*</del>                                                                                                    | Drainage S                                                                                                    | iervice 👻 License                                     | - Certificate  | <ul> <li>Health</li></ul>                                                      | er Tax 👻      |  |
|------------------------------------------------------------------------------------------|----------------------------------------------------------------------------------------------------|----------------------------------------------------------------------------------------------------|----------------------------------------------------------------------------------------------------|----------------------------------------------------------------------------------------------------|----------------------------------------------------------------------------------------------------|-------------------------------------------------------|----------------|--------------------------------------------------------------------------------|---------------|--|
| Inbox                                                                                    |                                                                                                    |                                                                                                    |                                                                                                    |                                                                                                    |                                                                                                    |                                                       |                |                                                                                |               |  |
| v 10 ¢ entries Search:                                                                   |                                                                                                    |                                                                                                    |                                                                                                    |                                                                                                    |                                                                                                    |                                                       |                |                                                                                |               |  |
| Sr. No. ↑↓                                                                               | Application Token No. $\hat{} \hat{\downarrow}$                                                                                                    | Service Name $\hat{1}$                                                                                                    | Transaction<br>Date î↓                                                                                                    | Current<br>Status î↓                                                                                                    | Remark î↓                                                                                                    | Payment<br>Link î↓                                    | Receipt î↓     | Certificate                                                                    | t↓            |  |
| 1                                                                                        | TL11000008222300484                                                                                                    | Trade License                                                                                                    | 11-08-2022                                                                                                    | APPROVED                                                                                                    |                                                                                                    |                                                       | Receipt        | Certificate                                                                    |               |  |
| 2                                                                                        | DD1000008222300857                                                                                                    | प्रदर्शन, सांस्कृतीक<br>कार्यक्रम,सेमीनार,<br>सिनेमा शुटींग,सभा,<br>हेलीपॅड व सर्कस व<br>गैरेकरीता (fire fig<br>hter rent) | 05-08-2022                                                                                                    | In Process                                                                                                    |                                                                                                    |                                                       |                |                                                                                |               |  |
|                                                                                          |                                                                                                    |                                                                                                    |                                                                                                    |                                                                                                    |                                                                                                    |                                                       |                |                                                                                |               |  |
| KO                                                                                       | DLHAPUR MUNICIPAL COR                                                                                                    | RPORATION                                                                                                    |                                                                                                    | Inbox Fire B                                                                                                    | Loc<br>rigade <b>-</b> Di                                                                                                    | cal Time: 🗃 11/8/202<br>Irainage Service <del>-</del> | 2 🕐 2:54:21 PM | English V Good Afternoon                                                       | Sayali<br>Wat |  |
| KO                                                                                       |                                                                                                    | PORATION                                                                                                    | कोल्ह                                                                                                    | Inbox Fire B<br>1पूर महानगरपा<br>परवाना कार्यालय<br>1 परत दिली जाणार ना।                                                                                                    | Loc<br>rigade - Di<br>लिका<br>ही)                                                                                                    | cal Time: 🛅 11/8/202<br>rainage Service >             | 2 🕜 25421 PM   | English  Good Afternoon ertificate  Health                                     | Sayali<br>Wat |  |
| KO                                                                                       | DLHAPUR MUNICIPAL COR                                                                                                    | RPORATION<br>मानवी अ                                                                                                    | कोल्ह<br>(फ्<br>ार यांत्रिक यक्तीने कारखान<br>(महाराष्ट्र महानन                                                                     | Inbox Fire B<br><b>Iपूर महानगरपा</b><br><b>परवाना कार्यालय</b><br>1 परत दिली जाणार नात<br>1 अगर महानगरपालीकने<br>गरपालिका अधिनियम ३१                                                               | Loc<br>rigade - Du<br>लिका<br>ही)<br>सुचीबद्द केलेल्या र<br>३, ३७६ अन्वये)                                                            | tal Time: 🛗 11/8/202<br>rainage Service -             | 2 (1) 25421 PM | English V Good Afternoon<br>ertificate * Health *<br>सिरवाना क्र. 202102400485 | Sayali<br>Wat |  |
| ए.टी.एम<br>श्री. Anil<br>परवाना<br>Ward A<br>यांना दिन्                                  | DLHAPUR MUNICIPAL COR<br>क्विह्यप् महानगरपालिस<br>अस्ति से दि स्वर्थमें राज्य स्व<br>स. सेवा व्यवसाय सुरु करणेवद्दल चा परन<br>Rajendra Desai<br>उकानाचे नाव: SBI Bank ATM<br>रि.स.क – Utreshwar peth, kolhapu<br>नांक 31/03/2023 अखेरपर्यन्त या ठिकाण | RPORATION<br>मानवी अ<br>वाना<br>ग ए.टी.एम. सेवा व्यवसाय व                                                                  | कोल्ह<br>(फ्र<br>गर यांत्रिक यक्तीने कारखान<br>(महाराष्ट्र महान<br>हरणेस खालील अदीस पात्र र                                         | Inbox Fire B<br><b>Iपूर महानगरपा</b><br><b>परवाना कार्यालय</b><br>ो परत दिली जाणार नाग<br>ो अगर महानगरपालीकेने<br>गरपालिका अधिनियम ३१<br>गह्न परवाना देण्यात येत                                   | Loc<br>rigade - D<br>लिका<br>डी)<br>सुचीबद्द केलेल्पा (<br>३, ३७६ अन्वये)<br>आहे                                                      | tal Time: 🛅 11/8/202<br>rrainage Service =            | 2 (1) 25421 PM | English 🗸 Good Afternoon<br>ertificate • Health •<br>ारवाना क्र. 202102400485  | Sayali<br>Wa  |  |
| ए.टी.एम<br>श्री.Anil<br>परवाना<br>Ward A<br>यांना दिन्<br>मा. आयु<br>फी रु. 1<br>रोजी पा | DLHAPUR MUNICIPAL COR<br>कोल्हुपर महानगरपालिस<br>कोल्हुपर महानगरपालिस<br>काल्हुपर महानगरपालिस<br>काल्हुपर महानगरपालिस<br>काल्हुपर महानगरपालिस<br>देवा व्यवसाय सुरु करणेवद्दल चा परन<br>                                                               | RPORATION<br>मानवी अग<br>वाना<br>11 ए.टी.एम. सेवा व्यवसाय व<br>11 संमतीने कलम ३८६(२)<br>1. ने भरणा केली आहे. 11/           | कोल्ह<br>(ए<br>गर गांत्रिक चक्तीने कारखान<br>(महाराष्ट्र महानम<br>करणेस खालील अटीस पात्र र<br>अन्वये ठरविल्याप्रमाणे पर<br>(08/2022 | Inbox Fire B<br><b>Iपूर महानगरपा</b><br><b>परवाना कार्यालय</b><br>I परत दिली जाणार ना।<br>I अगर महानगरपातीकेने<br>I अगर महानगरपातीकेने<br>I रुपालिका अधिनियम ३१<br>महून परवाना देण्यात येत<br>वाना | Loc<br>rigade - Di<br>रिका<br>श्री<br>सुवीबद्द केलेल्या र<br>सुवीबद्द केलेल्या र<br>सुवीबद्द केलेल्या र<br>सुवीबद्द केलेल्या र<br>आहे | ral Time: 🛅 11/8/202<br>mainage Service -             | 2 (1) 25421 PM | English V Good Afternoon<br>ertificate • Health •<br>सरपाना क्र. 202102400485  | Sayali<br>Wat |  |

#### KOLHAPUR MUNICIPAL CORPORATION

Local Time: 🗃 11/8/2022 🕔 2:55:03 PM 🛛 English 🗸 Good Afternoon Sayali

| आर्थिक वर्ष | परवाना फी | परवना लेट फी | तपासणी फी | अग्निशमन फी | अग्निशमन लेट फी | इतर फी / डिपॉझिट | एकुण जमा रक्कम |
|-------------|-----------|--------------|-----------|-------------|-----------------|------------------|----------------|
| 2022-2023   | 1500.00   | 0.00         | 100.00    | 0.00        | 0.00            | 0.00             | 1600.00        |
| Total       | 1500.00   | 0.00         | 100.00    | 0.00        | 0.00            | 0.00             | 1600.00        |

1. परवाना धारण करणे हा परवाना,परवाना दिलेल्या जागेत सहज दिसू शकेल अश्या ठिकाणी लावला पाहिजे.

2. परवाना धारणा करणारास धंद्याची जागा रिकामी करावयची असेल अगर पोटभाड्याने द्यावयाची असेल अगर ताबा सोडवायचा असेल तर त्याप्रमाणे त्याने आपला इरादा प्रमुख परवाना निरीक्षक यांना ताबडतोब लेखी कळवला पाहिजे. 3. ज्या व्यक्तीच्या नावावर अगर ज्या विशिष्ट जागेकरिता परवाना दिला असेल तो मा. महापालिका आयुक्त यांच्या संमतीशिवाय बदलता येणार नाही.

4. सदरचा परवाना वर नमूद केलेल्या जागेवरच सदरचा धंदा अगर कृती करण्यासाठी आहे. याखेरीज परवाना धारण करणाराने मा. महापालिका यांची आगाऊ लेखी परवानगी घेतल्याशिवाय त्यास वरील ठिकाणी कलम 376 (1) व (2) प्रमाणे योग्य ती जादा फी भरल्याशिवाय............पेक्षा जादा भट्ट्या सुरु करणे अगर उपयोगात आणणे या गोष्ट्री करता येणार नाहीत.

5. परवाना धारण करणाराणे आपला धंदा अगर कृती वर नमूद केलेल्या जागेच्या बाहेर अगर सार्वजनिक रस्त्यावर करू नये.

6. परवाना धारण करणारास मा.महापालिका आयुक्त यांच्या परवानगी शिवाय ज्या धंद्यास परवान्याची आवश्यकता आहे असा दुसरा धंदा अगर कृती सदर जागेत करता येणार नाही.

7. जागेचा उपयोग मनुष्यावस्तीकडे करण्यात येऊ नये

. 8. परवाना धारण करणाराने सदर जागेत घाण साठणार नाही.किंवा केरकचरा होणार नाही.याबद्दल जरूर टी दक्षता घेतली पाहिजे व अशा जागा वेळोवेळी साफ करून स्वच्छ ठेवल्या पाहिजेत. इमारतीच्या भिंतीच्या आतील बाजू कादिपती वैगरेची वर्षातून दोन वेळा व परवाना अधिकारी सांगतील त्यावेळी पूर्णपणे रंगसफेती केली पाहिजे इमारतीची गटारे पूर्णपणे सुस्थितीत व कार्यक्षम ठेवली पाहिजे.

9. परवाना धारण करणाराने इमारतीची पुरेशी खेळती हवा व सूर्यप्रकाश येण्यासाठी जरूर टी तजवीज केली पाहिजे व अशा प्रकारची साधने सुदैव सुस्थितीत व कार्यक्षम ठेवली पाहिजेत.

10. परवाना धारण करणाराने परवाना अधिकारी यांनी वेळवेळी कळविल्याप्रमाणे परवाना दिलेल्या जागा मालमत्ता व आरोग्य यांना धोका किंवा शेजारील लोकांना अगर जनतेला त्रास उपद्रव अगर गैरसोय होणार नाही अशा प्रकारची योग्य व कार्यक्षम साधने वापरली पाहिजेत अगर उपाययोजना केल्या पाहिजेत.

### 井 <u>व्यापार परवान्याचे नूतनीकरण</u>

4 व्यापारी परवाना renew करण्या करिता License या मेनूवर Renewal Trade License या मेनू वर click करा.

| KOLHAPUR MUNICIPAL CORPORATION                                                                                                    | Local Time: 🗃 11/8/2022 🕀 1:14:08 PM English 🛩 Good Afternoon Sayali 🌘 |                                                                               |                                                             |                      |               |          |             |  |
|----------------------------------------------------------------------------------------------------|------------------------------------------------------------------------|-------------------------------------------------------------------------------|-------------------------------------------------------------|----------------------|---------------|----------|-------------|--|
|                                                                                                    | Inbox                                                                  | Fire Brigade 🔻                                                                | Drainage Service <del>*</del>                               | License <del>*</del> | Certificate * | Health • | Water Tax 🔻 |  |
| <ul> <li>Trade License</li> <li>Licence Name Transfer In Relation</li> <li>License Business Name Change</li> <li>Licence Partner Name Add Delete</li> </ul> |                                                                        | <ul> <li>Renewal<sup>1</sup></li> <li>License N</li> <li>Licence T</li> </ul> | Trade Licence<br>lame transfer of a thi<br>rade Name Change | rd party             |               |          |             |  |

License number fill केल्या नंतर License details दिसतील त्यानंतर edit Application वर click करा.

|                     | AL CORPORATION          |                      | Loca               | ıl Time: 🛅 11/8/20          | 022 🕔 3:26:27 PM     | English 🗸 G   | ood Afternoon S       | ayali    |
|---------------------|-------------------------|----------------------|--------------------|-----------------------------|----------------------|---------------|-----------------------|----------|
|                     |                         | Inbox                | Fire Brigade - Dra | iinage Service <del>-</del> | License <del>-</del> | Certificate * | Health 👻              | Water Ta |
|                     |                         | Trade License Rene   | ewal Details       |                             |                      |               |                       |          |
|                     | Enter Lice              | nse No *<br>12400485 |                    |                             |                      |               |                       |          |
| Token No            | Application Date        | Name                 | Mobile No          | D                           | Address              |               | Edit                  |          |
| TL11000008222300484 | Aug 11, 2022 1:34:06 PM | Anil Rajendra Desai  | 99999999999        | Utreshv                     | var peth, kolhap     | ur            | <u>Edit Applicati</u> | on       |

**∔** edit Application वर click केल्या नंतर Application open होईल. Application open झाल्यावर Old license certificate जोडा आणि show renewal amount वर click करा.

| KOLHAPUR MUNICIPAL CORPORATION |                                  | Local Time: 🗃 11/8/2022 🕐 3:28:22 PM English 🛩 Good Afternoon Sayali |
|--------------------------------|----------------------------------|----------------------------------------------------------------------|
|                                | Inbox Fire Brigade -             | Drainage Service • License • Certificate • Health • Water Ta         |
| Gender                         | Mobile No                        | Email Id                                                             |
| Male                           | 9999999999                       |                                                                      |
| Shop name                      | Shop Address                     | Godown                                                               |
| SBI Bank ATM                   | Utreshwar peth, kolhapur         |                                                                      |
| Storage Place                  | Business Date                    | Tenent                                                               |
|                                | 2022-05-01                       | No                                                                   |
| Completion Certificate         |                                  |                                                                      |
| Yes                            |                                  |                                                                      |
|                                | Upload Old Licence Certificate   |                                                                      |
|                                | Choose File clipart document.pdf |                                                                      |
|                                | Show Renewal Amount              |                                                                      |

🖶 आपल्या inbox मध्ये आपल्या अर्जा समोर Pay बटन दिसेल. सदर बटन वर click करून Online Payment सेवेद्वारे आपली फी भरणा करा.

|                                                                            |                                                                                                    |                                                                                     |                                                                                           |                             | hele              |                           |                                                                                                    |                                                                                 |                                                                |
|----------------------------------------------------------------------------|----------------------------------------------------------------------------------------------------|-------------------------------------------------------------------------------------|-------------------------------------------------------------------------------------------|-----------------------------|-------------------|---------------------------|----------------------------------------------------------------------------------------------------|---------------------------------------------------------------------------------|----------------------------------------------------------------|
|                                                                            |                                                                                                    |                                                                                     |                                                                                           |                             | INDOX             |                           |                                                                                                    |                                                                                 |                                                                |
| Show 10 \$ er                                                              | ıtries                                                                                                    |                                                                                     |                                                                                           |                             |                   |                           |                                                                                                    | Search:                                                                         |                                                                |
| Sr. No. ↑↓                                                                 | Application Token No.                                                                                     | . î↓ Service N                                                                      | Tra<br>ame î↓                                                                             | ansaction<br>Date î         | Current<br>Status | Remark î 🏻                | Payment<br>Link ↑↓                                                                                    | Receipt îl                                                                      | Certificate                                                    |
| 1                                                                          | TL110000082223004                                                                                         | • <u>86</u> Trade Lice                                                              | ense 11-0                                                                                 | 08-2022                     | APPROVED          |                           | Pay                                                                                                   |                                                                                 |                                                                |
| 2                                                                          | TL110000082223004                                                                                         | . <u>84</u> Trade Lice                                                              | ense 11-0                                                                                 | 08-2022                     | APPROVED          |                           |                                                                                                    | Receipt                                                                         | Certificate                                                    |
| 3                                                                          | DD100000822230085                                                                                         | 57 प्रदर्शन, सांस्<br>कार्यक्रम, से<br>जिनेमा जर्न                                  | स्कृतीक ०५-०<br>मीनार,                                                                    | 38-2022                     | In Process        |                           |                                                                                                    |                                                                                 |                                                                |
|                                                                            |                                                                                                    | हेलीपॅड व<br>गैरेकरीता (i<br>hter rent)                                             | ोंग,सभा,<br>सर्कस व<br>fire fig                                                           |                             |                   |                           |                                                                                                    |                                                                                 |                                                                |
| iy with                                                                    | ı billdesk                                                                                                | हिलीपॅड व<br>हेलीपॅड व<br>गैरेकरीता (<br>hter rent)                                 | गिंग,सभा,<br>सर्कस व<br>fire fig<br>नक करू                                                | <sub>`</sub> न on           | lline pa          | iyme                      | nt बाबत                                                                                               | । प्रक्रिया प                                                                   | पूर्ण कर                                                       |
| I <b>Y Witł</b>                                                            | ז billdesk<br>ur municipal corp                                                                           | तिमाभा शुट<br>हेलीपेंड वः<br>गैरेकरीता (<br>hter rent)<br><b>वर कि</b> र<br>ORATION | गि,सभा,<br>सर्कस व<br>fire fig<br>नककर                                                    | <sup>∞</sup> न on           | lline pa          |                           | nt बाबत<br>≝ 11/8/2022 (0,42                                                                          | ा प्रक्रिया प<br>705 ™ हात्यांऽर ज                                              | पूर्ण कर<br>जod Aftermoon Sa                                   |
| NY With                                                                    | ז billdesk<br>ur municipal corp                                                                           | हेलीगेंड वः<br>गैरेकरीता (<br>hter rent)<br>( वर किर्                               | गि,सभा,<br>सर्वस व<br>तिल्ल निष्                                                          | ून on                       | lline pa          | UYME<br>Local Time:       | nt बाबत<br>≝ 11/8/2022 (} 4:3                                                                         | ा प्रक्रिया प<br>7.05 PM English प ब                                            | पूर्ण कर<br>500d Aftermoon Se                                  |
| y with<br>Kolhap                                                           | ו billdesk<br>ur municipal corp                                                                           | ्रिलगिउँव<br>हेलीगेँउँव<br>गैरेकरीता (<br>hter rent)<br>( वर किर<br>ORATION         | गि,सभा,<br>सर्कस व<br>तिल तिक<br>न करू                                                    | ञ्न ON                      | lline pa          | Local Time:<br>Drainage 5 | nt बाबत<br>@ 11/8/2022 () 4:<br>iervice * Licens                                                      | र प्रक्रिया प<br>7.05 PM English ✓ G<br>e- Certificate -                        | पूर्ण कर<br>500d Afternoon Sa<br>Health -                      |
| <b>NY WIT!</b><br>KOLHAP                                                   | 1 billdesk<br>UR MUNICIPAL CORP<br>of land for humanity?                                                  | िलगमा अट<br>हेलेकिंड व<br>गेरेकरीता (<br>hter rent)<br>C वर किर                     | गि,सभा,<br>सर्कस व<br>तितन करू<br>Yes                                                     | ञ्न on<br>ा                 | lline pa          | Local Time:<br>Drainage 5 | nt बाबत<br>11/8/2022 () 4:3<br>iervice पicens<br>Does the reco                                        | र प्रक्रिया प<br>7.05 PM English र ब<br>र Certificate •<br>rmmendation accordir | पूर्ण कर<br>500d Afternoon Sa<br>Health -<br>ng to the obliga  |
| <b>NY WIT!</b><br><b>KOLHAP</b><br>What Is the use                         | D billdesk                                                                                                | ्रतिगम् अट<br>हेलीफेंड व<br>गैरेकरीता (<br>hter rent)<br>voration                   | اتار بربیار<br>برفتر م<br>برم مجر<br>Yes<br>Business start o<br>2022,05,0                 | ्रेन ON                     | lline pa          | Local Time:<br>Drainage 1 | nt बाबत<br>11/6/2022 () 4:3<br>iervice - Licens<br>Does the recc<br>is Tenent<br>No                   | T 및 R T T T<br>705 PM English 및 G<br>2 Certificate =<br>Immendation accordin    | पूर्ण कर<br>Good Afternoon Se<br>Health -<br>ng to the obliga  |
| KOLHAP<br>What is the use                                                  | D billdesk                                                                                                | हेलीफेंड व<br>गेरेकरीता (<br>hter rent)<br>ORATION                                  | भि, सभा,<br>सर्कस व<br>तककर<br>त्रककर<br>श्<br>Yes<br>Business start o<br>2022-05-0       | ्रेन ON<br>In<br>date       | lline pa          | Local Time:<br>Drainage 5 | nt बाबत<br>11/8/2022 () 4:3<br>Service = Licens<br>Does the reco<br>is Tenent<br>No                   | ि प्रक्रिया प<br>7.05 PM English ♥ G<br>e• Certificate •<br>mmendation accordir | पूर्ण कर<br>Good Afternoon Sa<br>Health -                      |
| KOLHAP<br>What is the use<br>Is Completion Certific<br>Yes                 | Dilidesk<br>UR MUNICIPAL CORP<br>of land for humanity?                                                    | entring<br>हेलेकिंड व<br>गेरेकरीता (<br>hter rent)<br>PORATION                      | गि, सभा,<br>सर्कस व<br>तित करू<br>प्रes<br>Business start o<br>2022-05-0                  | <b>रुन ON</b><br>In<br>date | lline pa          | Local Time:<br>Drainage S | nt बाबत<br>11/9/2022 () 4:3<br>iervice - Licens<br>Does the reco<br>is Tenent<br>No                   | T प्रक्रिया प<br>7.05 PM English ✓<br>e- Certificate -<br>immendation accordir  | पूर्ण कर<br>Good Afternoon Si<br>Health ~<br>Ing to the obliga |
| KOLHAP<br>What is the use<br>s Completion Certifi<br>Yes                   | D billdesk                                                                                                | pletion)                                                                            | भि, सभा,<br>सर्कस व<br>(fire fig<br><b>नक करू</b><br>Yes<br>Business start o<br>2022-05-0 | रुन ON<br>In<br>date        | lline pa          | Local Time:<br>Drainage 5 | nt बाबत<br>11/8/2022 () 4:2<br>iervice - Licens<br>Does the reco<br>is Tenent<br>No                   | T प्रक्रिया प<br>705 PM English ✓ व<br>२- Certificate -                         | पूर्ण कर<br>Good Afternoon Sa<br>Health -                      |
| What is the use<br>s Completion Certifi<br>Yes<br>Total Payab              | D billdesk<br>UR MUNICIPAL CORP<br>of land for humanity?<br>:ate (Doubled charged if no Comp<br>le Amount | हेलामेंड व<br>गेरेकरीता (<br>hter rent)<br>C वर किर<br>PORATION                     | गि, सभा,<br>सर्कस व<br>तक करू<br>Yes<br>Business start o<br>2022-05-0                     | रुन ON<br>ur<br>date<br>)1  | lline pa          | Local Time:<br>Drainage S | nt बाबत<br>11/8/2022 () 4:3<br>iervice - Licens<br>Does the recc<br>is Tenent<br>No                   | T प्रक्रिया प<br>7.05 PM English マ<br>• Certificate •<br>mmmendation accordir   | पूर्ण कर<br>500d Afternoon Sa<br>Health -<br>Ing to the obliga |
| What is the use<br>s Completion Certifi<br>Yes<br>Fotal Payab<br>Bill Date | D billdesk                                                                                                | pletion)                                                                            | اتار सभा,<br>सर्कस व<br>तिन करू<br>Yes<br>Business start o<br>2022-05-0                   | रुन ON<br>In<br>date<br>)1  | lline pa          | Local Time:<br>Drainage s | nt बाबत<br>11/4/2022 () 4:2<br>iervice * License<br>Does the reco<br>is Tenent<br>No<br>Fire Late Fee | T प्रक्रिया प<br>705 PM English ✓ व<br>• Certificate *<br>mmendation accordin   | पूर्ण कर<br>Sood Afternoon Sa<br>Health -<br>Ing to the obliga |

- 4 आपले Online Payment यशस्वी भरणा झालेनंतर त्याबाबत आपल्यास Online receipt प्राप्त होईल.
- Payment झाल्या वर अर्ज अधिकार्यान कडे मान्यतेसाठी जाईल. आपले अर्जास मान्यता मिळालेनंतर आपल्या inbox मध्ये आपल्या अर्जासमोर certificate बटन दिसेल. Certificate बटन वर click करून certificate download करून घेऊ शकता.